# **PROVIDEO ASSET SUPPORT SYSTEM (PASS)** registration guide

This document introduces the registration procedure for PASS. Please log in to PASS and refer to the PASS User's manual for details of this members only site

## 1. Accessing registration site

- 1. Click the "SIGN UP" button in the PASS portal http://panasonic.biz/sav/pass e.
- 2. In the "Sign up for PASS" screen, choose your registration type: "profile only" or "profile and equipment".

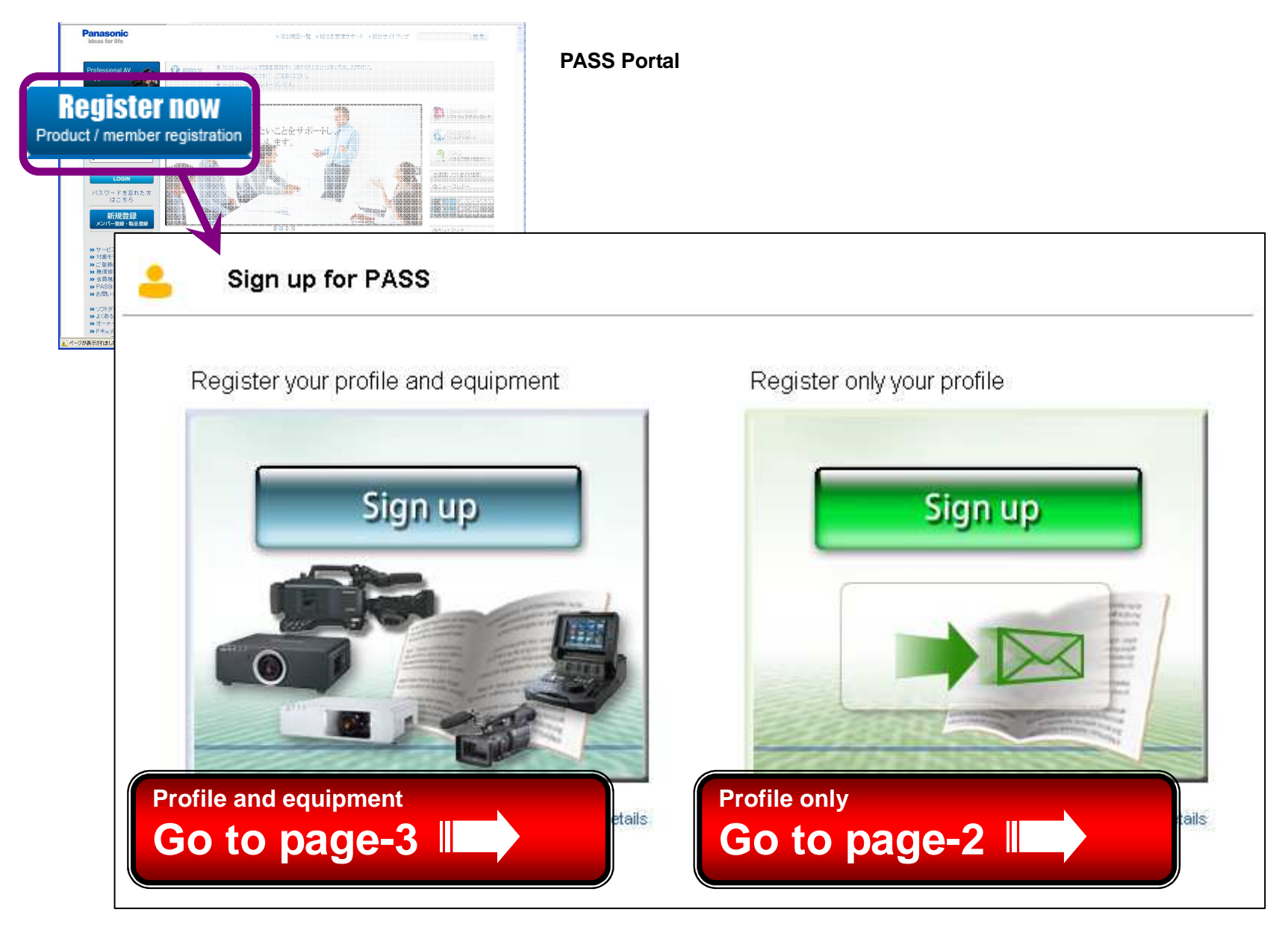

### Extensive content available upon registration

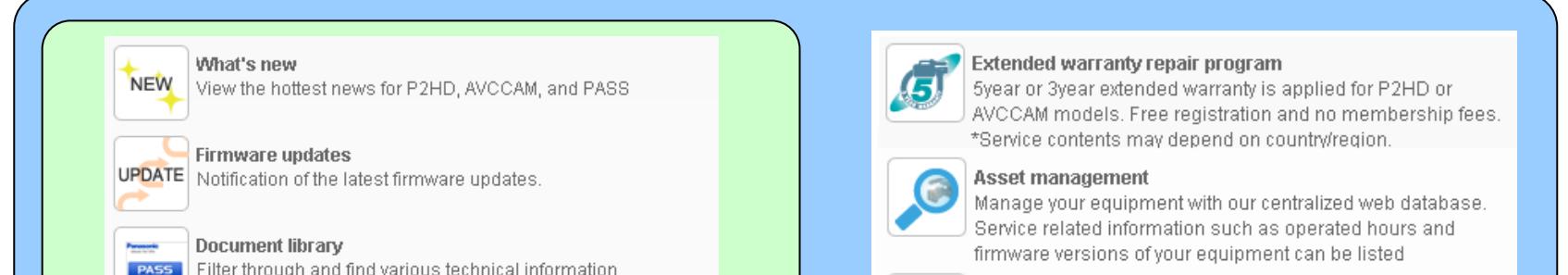

鬥 (operation guides, technical descriptions, etc.) quickly from the library.

#### Owner's voice

Find user's rating and comments to the products.

#### Application notes

Discover various usage of the products and utility software by business type or purpose.

#### **PASS Newsletter**

M Email newsletter can be subscribed as one of the fastest ways to know the latest information.

## After profile registration

After profile and equipment registration

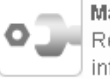

#### Maintenance history

Repair and maintenance history and other detailed information can be viewed for each equipment.

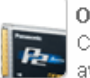

#### Online inspection with P2 Status Logger Connect your equipment and check if newer firmware version available with the P2 Status logger inspection software. In addition, the P2 Status logger updates

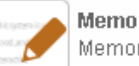

25

100

#### Memorandum can be left for any event in free text.

#### Setup data storage

Store scene files and menu settings onto PASS. This service is your personal setup data storage online.

# 2. Registering profile (without registering equipment)

Please refer to the following procedure for profile registration without registering equipment.

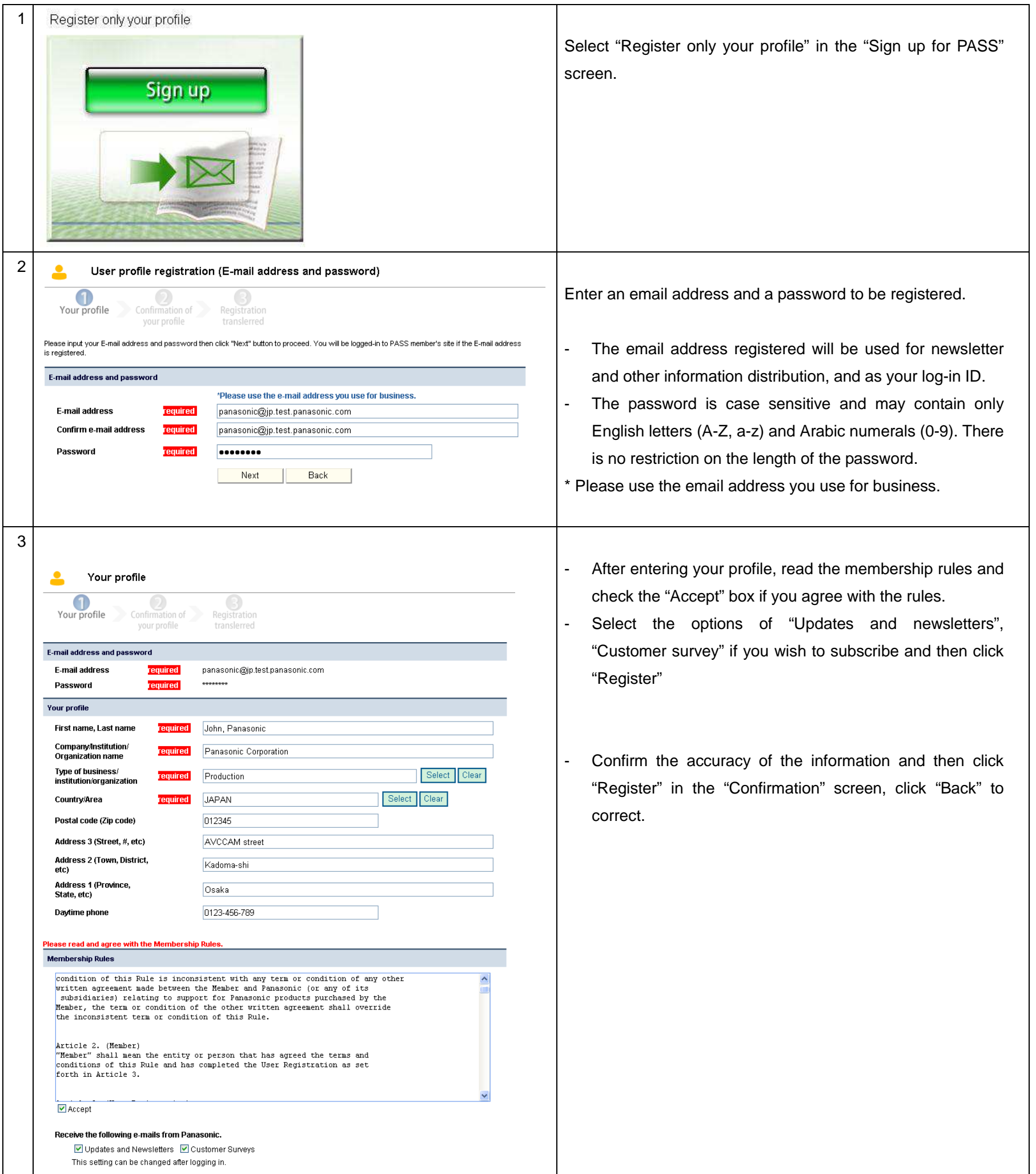

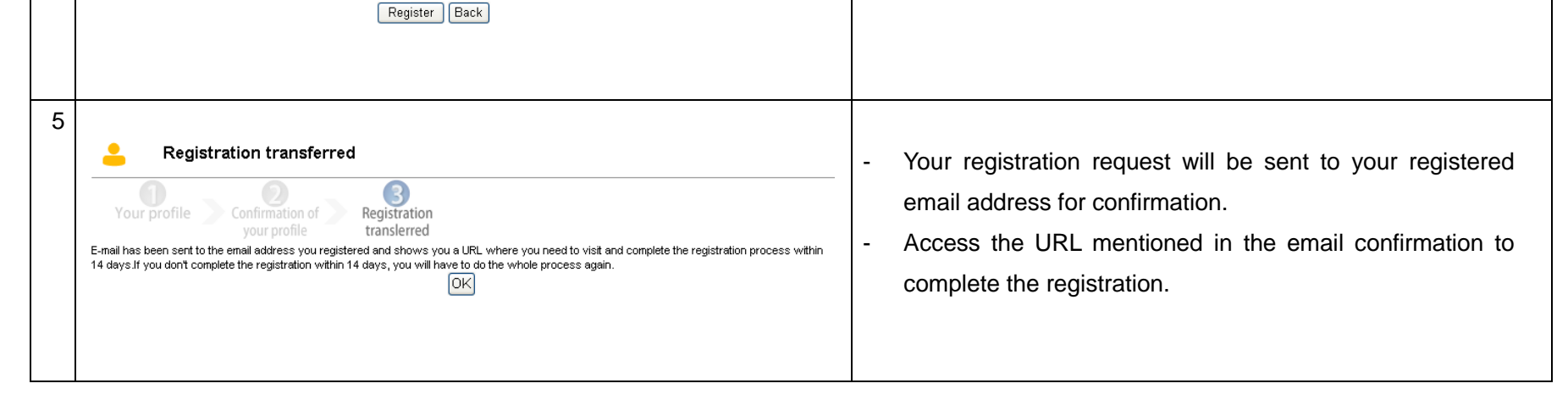

# 3. Registering your profile and equipment

# 3-1. Registering your profile

| 1 | Register your profile and equipment       Linite States of AMERICA       ALBANA         Image: State State Stat | <ul> <li>Select "Register only your profile and equipment" in the "Sign up for PASS" screen.</li> <li>Ochoose the country or area where you purchased the equipment. In the "Country/Area selection" screen.</li> <li>Serea</li> <li>SLOVARIA</li> <li>SLOVARIA</li> <li< th=""></li<></ul> |
|---|----------------------------------------------------------------------------------------------------|----------------------------------------------------------------------------------------------------|
| 2 | User profile registration (E-mail address and password)     Vour profile     Confirmation of     Registration     ransferred  Please input your E-mail address and password then click "Next" button to proceed. You will be logged-in to PASS member's site if the E is registered.  F-mail address     Tequired     Please use the e-mail address you use for business.     panasonic@jp.test.panasonic.com     panasonic@jp.test.panasonic.com     Password     Tequired     Next     Back                                                                                                    | <ul> <li>Enter an email address and a password to be registered.</li> <li>The email address registered will be used for newsletter and other information distribution, and as your log-in ID.</li> <li>The password is case sensitive and may contain only English letters (A-Z, a-z) and Arabic numerals (0-9). There is no restriction on the length of the password.</li> <li>* Please use the email address you use for business.</li> </ul>                                                                                                    |
|   | Your profile     Your profile     Confirmation of vour profile     Confirmation of vour profile                                                                                               | <ul> <li>After entering your profile, read the membership rules<br/>and check the "Accept" box if you agree with the rules.</li> <li>Select the options of "Updates and newsletters",<br/>"Customer survey" if you wish to subscribe and then<br/>click "Register"</li> </ul>                                                                                                    |
|   | First name, Last name       Terruined       John, Panasonic         CompanyInstitution/<br>Organization name       Terruined       Panasonic Corporation         Type of business/<br>institution/organization       Terruined       Production       Select       Co         Country/Area       Terruined       JAPAN       Select       Clear         Postal code (Zip code)       012345       012345       Address 3 (Street, #, etc)       AVCCAM street         Address 2 (Town, District,<br>etc)       Kadoma-shi       Cosaka       Osaka       0123-456-789         Daytime phone       0123-456-789       Do you wish to disclose your equipment information to the overseas Pnasonic Service centers? See details                                                                                                    | - Confirm the accuracy of the information and then click<br>"Register" in the "Confirmation" screen, click "Back" to<br>correct.                                                                                                    |
|   | No Ores Person event the Membership Rules. Demonstrain Rules P2 Asset Support System ("PASS") Membership Rule Article 1. (Scope) P3 Asset Support System Membership Rule ("Rule") describes the terms and conditions for the use of the service at the P2 Asset Support System ("Service") provided by Panasonic Corporation ("Panasonic"). If any term or condition of this Rule is inconsistent with any term or condition of any other written agreement ande between the Member and Panasonic (or any of its subsidiaries) relating to support for Panasonic products purchased by the Member, the term or condition of this Rule. ✓ Accept Decive the following e-mails from Panasonic. M Updates and Newsletters Customer Surveys This setting can be changed after logging in. Register Back                                                                                                    | About the "Do you wish to disclose your equipment<br>information to the overseas Panasonic Service centers?"<br>field<br>This option allows our authorized service centers to view the<br>service history of your equipment. This option helps us better<br>assist you even while you are out of your country / area.                                                                                                    |

# 3. Registering equipment (continued)

3-2. Registering equipment information

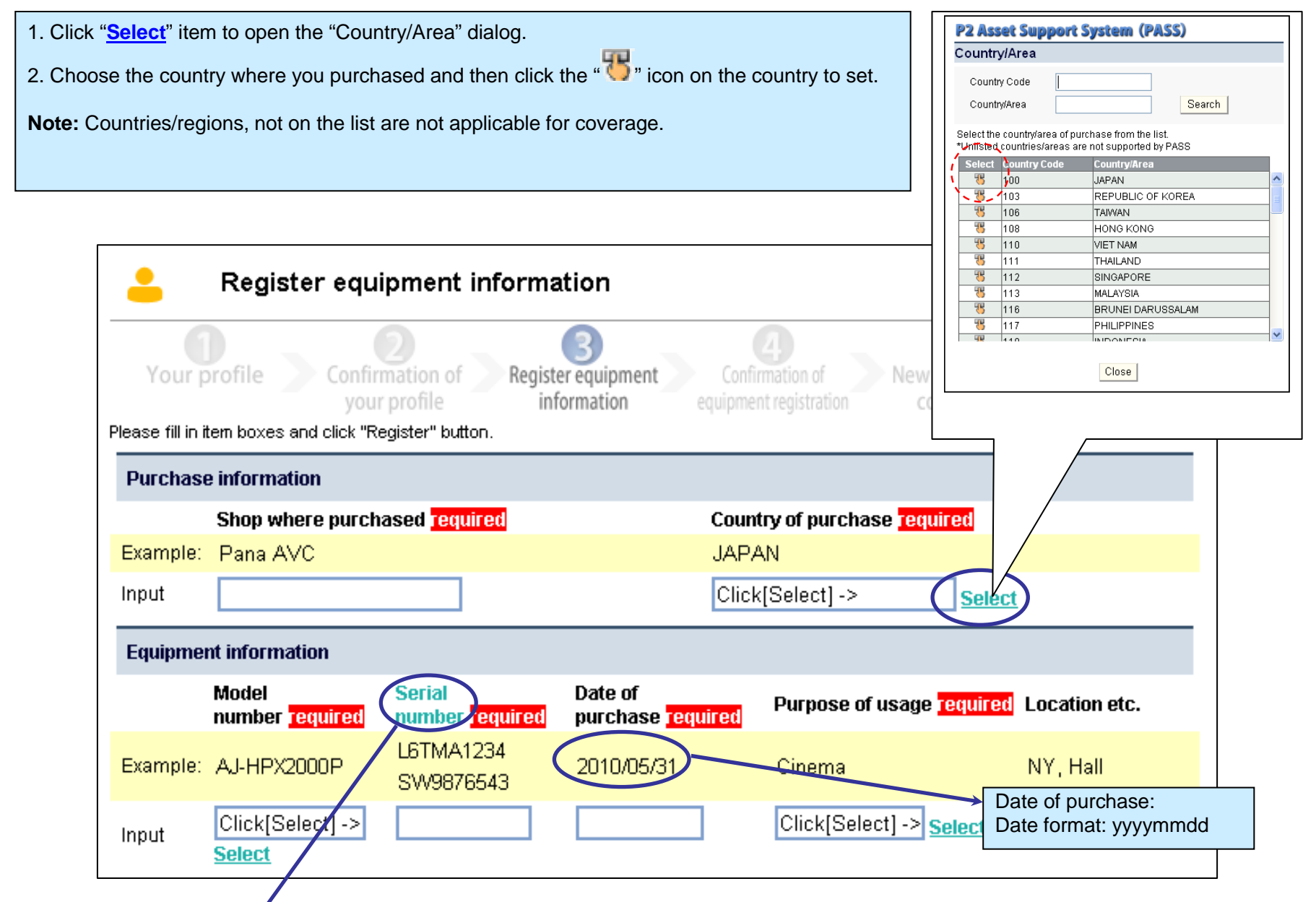

### Where to find the serial number

Location of serial number labels can be displayed with theislink.

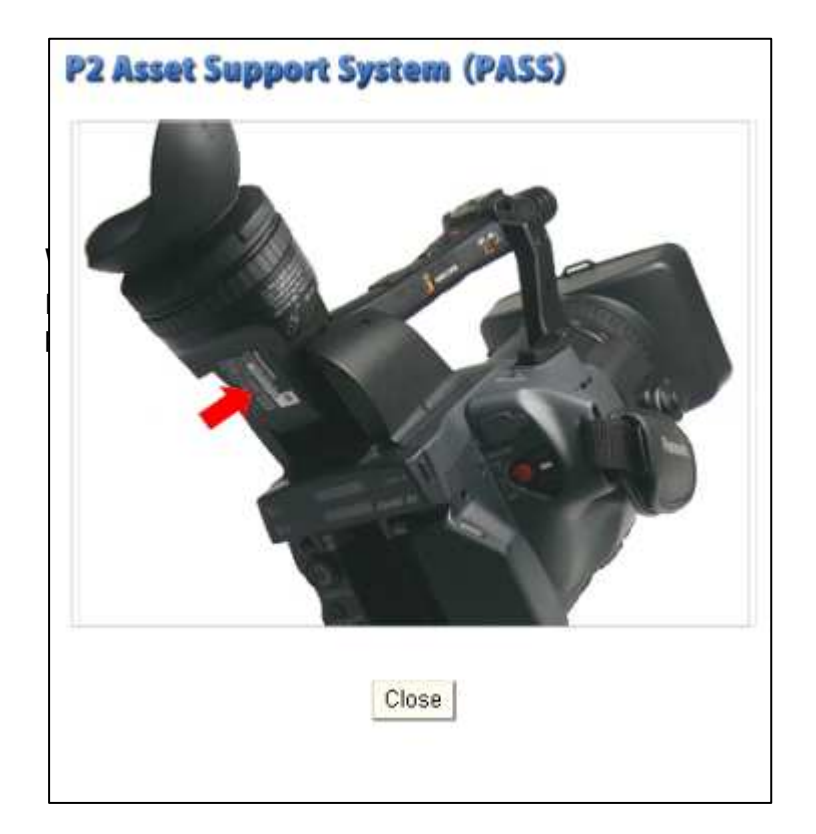

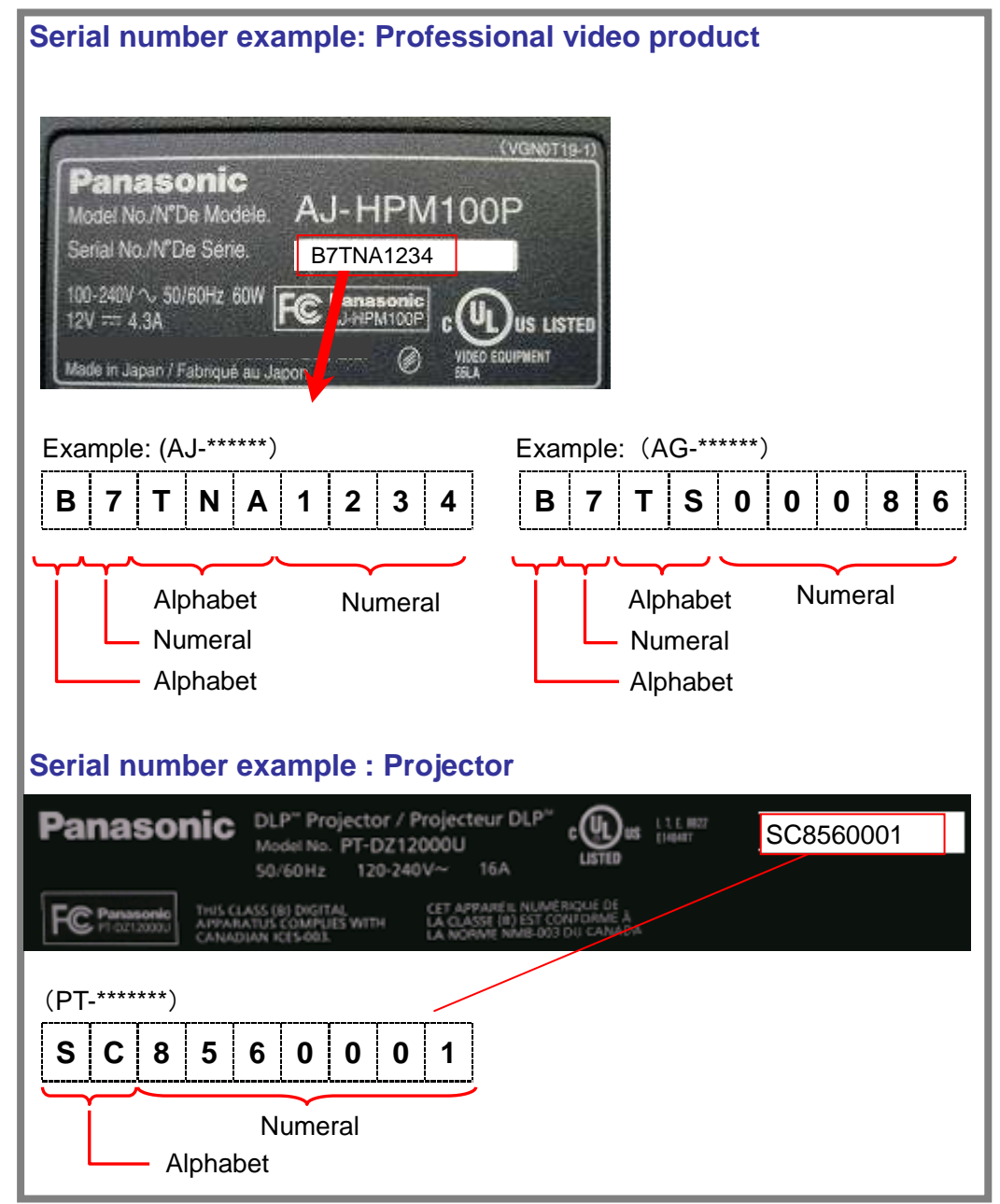

# 3. Registering equipment (continued)

3-3. Confirm information and complete registration

| Confirmation of equipment registration                     |                                |                         |               |                                       |                                  |          |
|------------------------------------------------------------|--------------------------------|-------------------------|---------------|---------------------------------------|----------------------------------|----------|
| Your profile                                               | Confirmation o<br>your profile | f Register en<br>inform | quipment equ  | Confirmation of<br>uipment registrati | New registration<br>on completed | 1        |
| Are you sure you want to register the following equipment? |                                |                         |               |                                       |                                  |          |
| Equipment information                                      |                                |                         |               |                                       |                                  |          |
|                                                            |                                |                         |               |                                       |                                  |          |
| Shop of purchase                                           | Country of<br>purchase         | Model<br>numbe <u>r</u> | Serial number | Date of purchase                      | Purpose of product               | Location |
| Panasonic                                                  | CANADA                         | AG-HPX170P              | ASTCADS625    | 2009/08/01                            | Events (wedding,<br>music etc.)  | SSG_A    |
|                                                            |                                |                         |               |                                       |                                  |          |
|                                                            |                                |                         |               |                                       |                                  |          |
|                                                            | Complete                       | e registration          | Add othe      | r equipment                           | Back                             |          |
|                                                            | Complete                       | sicgionanon             | Add othe      | i equipriterit.                       | Dack                             |          |

Make sure that the information displayed is correct and click the "**Complete registration**" button to finish. click the "**Add other** equipment" or "**Back**" button to add more equipment or correct the information.

| Your profile Confirmation of Register equipment Confirmation of New registration<br>your profile information equipment registration completed |
|----------------------------------------------------------------------------------------------------|

A notification message for the registration will be sent to the email address you registered. Access the PROVIDEO ASSET SUPPORT SYSTEM from the URL listed in the notification email.

Messages that may be displayed during the registration process.

# "Under inquiry"

This status is displayed while the purchase route is confirmed.

Please wait for an email message to be sent from the system as soon as the route is confirmed.

**Equipment Information Window** 

| Confirmation of equipment registration                                                                                                    |                                                |  |  |  |  |  |
|----------------------------------------------------------------------------------------------------|------------------------------------------------|--|--|--|--|--|
| Your profile Confirmation of your profile information of information of equipment registration completed                                                                                                    |                                                |  |  |  |  |  |
| Free you sure you want to register the following equipment:                                                                                                    |                                                |  |  |  |  |  |
| Equipment will be listed as "under inquiry" while its purchase route is confirmed. Confirmation of completed registration will be sent via e-mail.           Equipment will be listed as "under inquiry" while its purchase route is confirmed. Confirmation of completed registration will be sent via e-mail.           Shop of purchase         Country of         Model         Date of         Purpose of product         Location |                                                |  |  |  |  |  |
| Panasonic                                                                                                    | Under inquiry AG-HPX170P                       |  |  |  |  |  |
|                                                                                                    | Complete registration Add other equipment Back |  |  |  |  |  |

# > "The equipment profile doesn't match the delivery result"

"Country of purchase" information does not match the shipping information. Please check if the "country of purchase", "Model number" etc are correct. If this information is correct, please contact your dealer for further assistance.

| Register equipment information                                                                              |                                       |                                        |                                          |                                      |                        |  |  |
|----------------------------------------------------------------------------------------------------|---------------------------------------|----------------------------------------|------------------------------------------|--------------------------------------|------------------------|--|--|
| Your profile Confirmation of your profile Information of information of equipment registration of completed |                                       |                                        |                                          |                                      |                        |  |  |
| The equipment profile doesn't match the delivery result.                                                    |                                       |                                        |                                          |                                      |                        |  |  |
| Shop of purchase                                                                                            |                                       |                                        |                                          |                                      |                        |  |  |
|                                                                                                    | Shop where purch                      | ased <mark>required</mark>             |                                          | Country of purchase <mark>req</mark> | uired                  |  |  |
| Example:                                                                                                    | Panasonic                             |                                        |                                          | JAPAN                                |                        |  |  |
| Input                                                                                                    | nput Panasonic                        |                                        |                                          | PANAMA Select                        |                        |  |  |
| Equipment information                                                                                       |                                       |                                        |                                          |                                      |                        |  |  |
|                                                                                                    | Model<br>number <mark>required</mark> | Serial<br>number <mark>required</mark> | Date of<br>purchase <mark>requi</mark> i | red Purpose of usage                 | required Location etc. |  |  |
| Example:                                                                                                    | AJ-HPX2000P                           | L6TMA1234                              | 2009/08/01                               | Hobby                                | NY, Studio             |  |  |

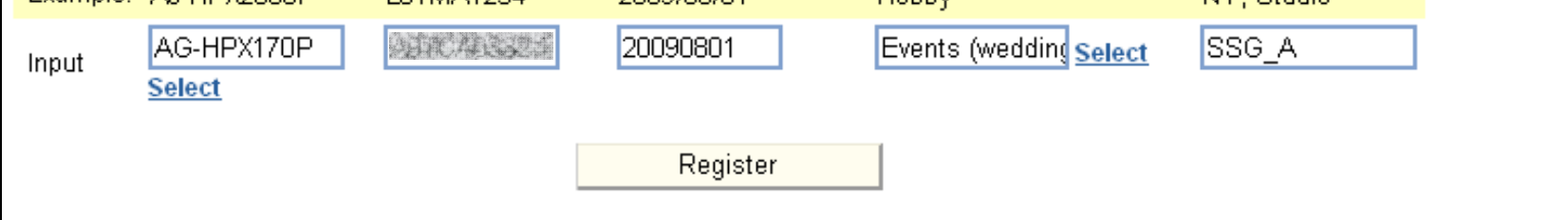

# How to register equipment? I already registered my profile.

Additional equipment can be registered after logging in to PASS and clicking "How to register equipment?". Please refer to page 4 for the detailed

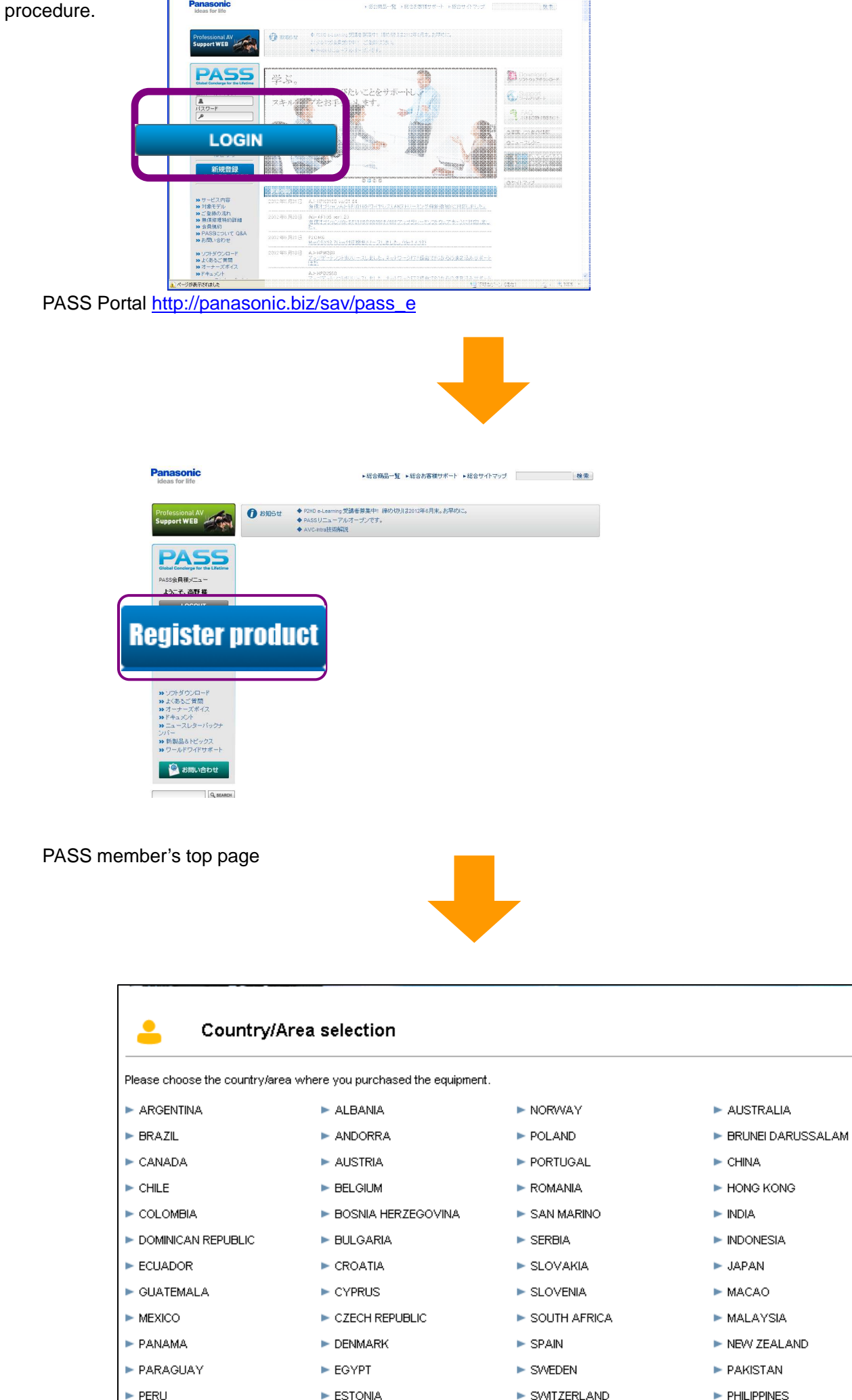

| ► PERU                   | ESTONIA   | SWITZERLAND    | PHILIPPINES            |
|--------------------------|-----------|----------------|------------------------|
| UNITED STATES OF AMERICA | ► FINLAND | ► TURKEY       | REPUBLIC OF KOREA      |
| ► URUGUAY                | FRANCE    | UNITED KINGDOM | REPUBLIC OF SRI LANKA  |
| ► VENEZUELA              | ► GERMANY | ► VATICAN      | ► SINGAPORE            |
|                          | ► GREECE  |                | ► TAWAN                |
| ► ARMENIA                | ► HUNGARY |                | ► THAILAND             |
| ► AZERBAIJAN             | ► IRELAND |                | ► THE UNION OF MYANMAR |
| ► BELARUS                | ► ITALY   |                | ► VIET NAM             |
| ► GEORGIA                | ► LATVIA  |                | ► BAHRAIN              |

Move to equipment registration site

Ver. 11.0, September 2014